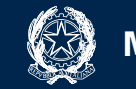

# PAGO IN RETE

## **SMART GUIDE**

Come creare e notificare un evento di pagamento

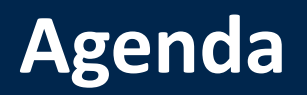

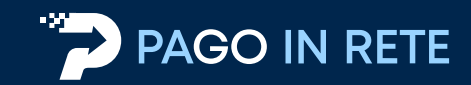

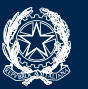

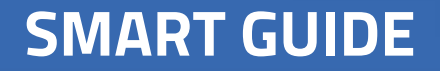

Come creare e notificare un evento di pagamento

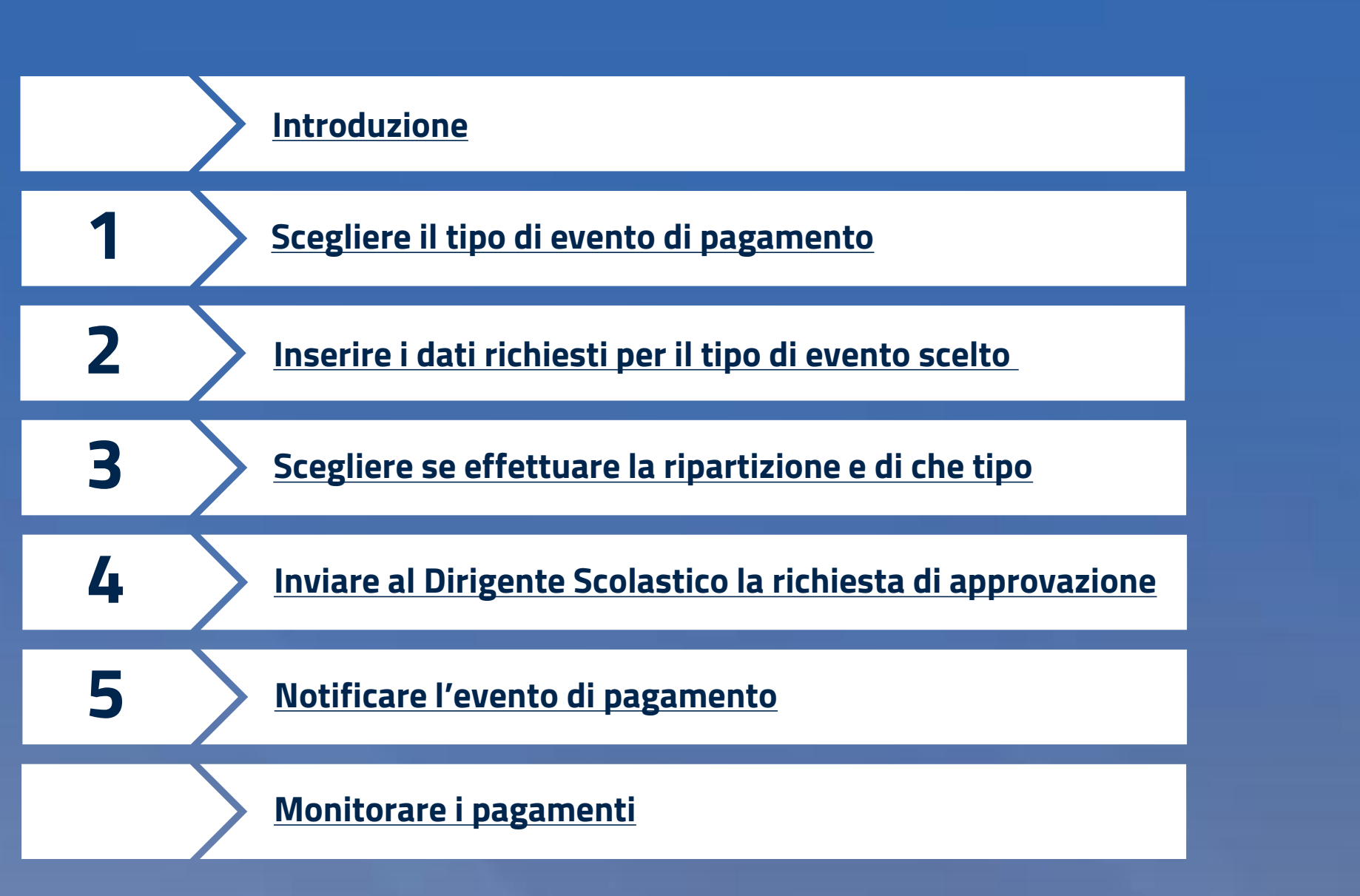

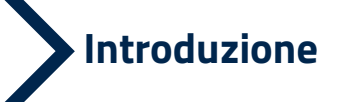

2

3

4

5

### PAGO IN RETE

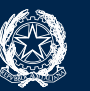

Scopo di questa **guida** è indicarvi i passi da eseguire su Pago In Rete per generare ed inviare alle famiglie **avvisi digitali di pagamento** in modo semplice e chiaro.

Nelle pagine seguenti vi verrà illustrata la **best practice** da seguire per creare e notificare un evento di pagamento.

La creazione e la notifica degli eventi di pagamento prevede che la segreteria scolastica segua 5 passi:

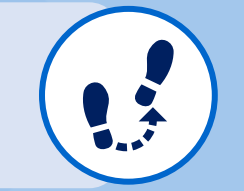

- > Scegliere il tipo di evento di pagamento
- > **Inserire i dati** previsti per il tipo di evento scelto
- > **Scegliere** se effettuare la **ripartizione** e di che tipo
- > Inviare al DS la richiesta di approvazione
- > Notificare l'evento di pagamento

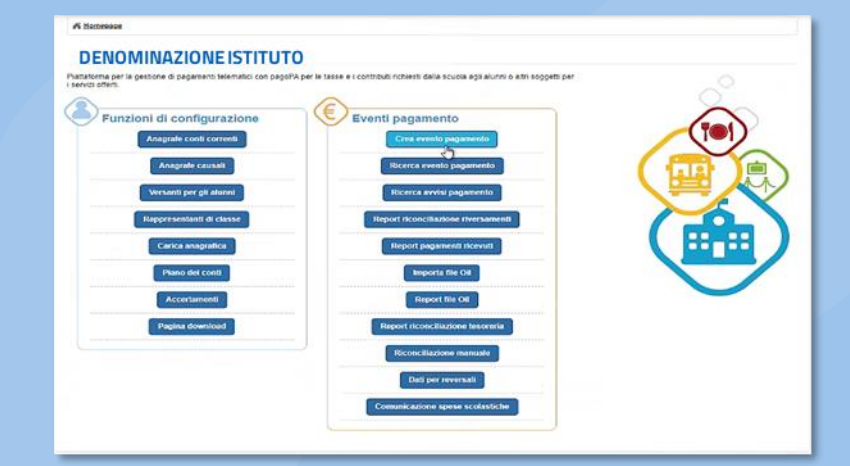

Fig. 1 - Homepage Pago In Rete

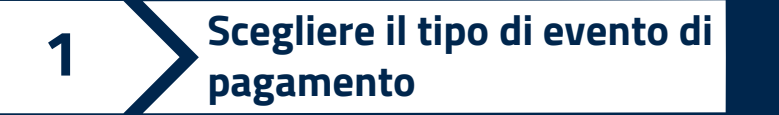

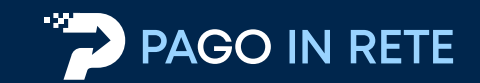

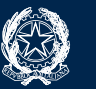

#### **Eventi di Pagamento** tra cui scegliere:

| Homepage > Tipo evento pagamento |                                                                                                    |
|----------------------------------|----------------------------------------------------------------------------------------------------|
| Scegli il tipo di evento paga    | amento da creare                                                                                                    |
|                                  | <ul> <li>Avvisi con pagatori definiti, con stesso importo e rateizzabile</li> <li>Avvisi con pagatori definiti e importo diversificato</li> <li>Versamento liberale</li> <li>Vai a precedente</li> <li>Crea evento pagamento</li> </ul> |
|                                  | Fig. 2 - Scelta tipologia evento di pagamento                                                                                                    |

#### □ Tipo 1: Avvisi con pagatori definiti, con stesso importo e rateizzabile;

 Tipo 2: Avvisi con pagatori definiti e importo diversificato: evento di pagamento per un gruppo di alunni per i quali è possibile personalizzare l'importo e la data entro la quale è richiesto il pagamento (Best practice approfondita in questa guida);

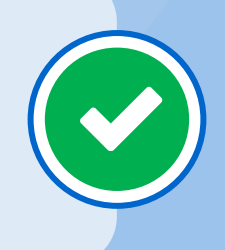

#### **T**ipo 3: **Versamento liberale**.

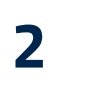

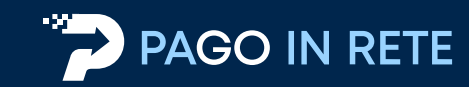

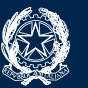

#### Dati richiesti per **l'evento di pagamento**:

- Anno scolastico: selezionate l'anno scolastico di pertinenza dell'evento;
- Data di scadenza: data entro la quale intendete ricevere i versamenti. Gli avvisi intestati potranno comunque essere pagati anche dopo la scadenza;
- E Categoria e Causale: selezionate la categoria, tra quelle previste da pagoPA, in coerenza con la causale da inserire;
- **Conto corrente**: selezionate da un elenco a discesa il conto corrente su cui volete ricevere gli incassi e il sistema in automatico visualizza l'IBAN;
- Nota e informativa: potete facoltativamente inserire una nota e/o allegare un'informativa per le famiglie.

| Codice:<br>Salva per ottenere il codice                                              | Anno scolastico * | 21/03/2       | lenza ^          |      |  |
|--------------------------------------------------------------------------------------|-------------------|---------------|------------------|------|--|
|                                                                                      | 2022/23           | 3 1103/2      | 25               |      |  |
| Visite quidate e viaggi di istruzione                                                | Causale *         |               |                  |      |  |
|                                                                                      | Ukan              |               |                  |      |  |
| Conto Tesoreria 🗢                                                                    |                   |               |                  |      |  |
|                                                                                      | 11700000000000    |               |                  |      |  |
| lota                                                                                 | 110000000000      |               |                  |      |  |
| ota                                                                                  |                   |               |                  |      |  |
| tota                                                                                 |                   |               |                  |      |  |
| - Informativa Allegata<br>Allegato (max 200k)                                        |                   |               |                  |      |  |
| - Informativa Allegata<br>Allegato (max 200k)<br>Scegli file Nessun file selezionato |                   |               |                  | <br> |  |
| - Informativa Allegata<br>Allegato (max 200k)<br>Scegli file Nessun file selezionato |                   |               |                  |      |  |
| - Informativa Allegata<br>Allegato (max 200k)<br>Scegli file Nessun file selezionato | Vai a precedente  | Salva ed esci | Salva e continua |      |  |

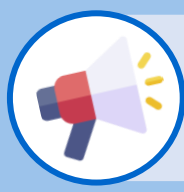

Il **"Conto di accredito dell'Agenzia delle Entrate"** deve essere utilizzato unicamente in caso di richiesta di pagamenti riferiti alle **Tasse scolastiche**.

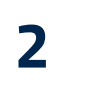

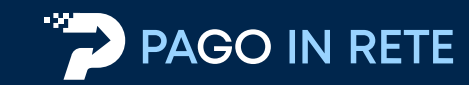

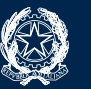

#### Dati richiesti per **l'evento di pagamento**:

È richiesto di definire i **partecipanti**, ossia i soggetti pagatori ai quali saranno intestati gli avvisi di pagamento. Avete a disposizione **diverse modalità** per individuare i partecipanti all'evento:

- Aggiungi intestatario: inserimento manuale dell'anagrafica di un singolo partecipante;
- Aggiungi da file: scegliendo un file precedentemente compilato. Tale file è scaricabile, nella "Pagina download", attraverso la funzione "Convertitore dati alunni";
- Aggiungi da SIDI: importazione automatica massiva delle anagrafiche alunni dell'Istituto scolastico dall'anagrafica centrale SIDI.

| odic | ce: XXXXXXXXXXXXXXXXXXXXXXXXXXXXXXXXXXXX     | K                           |             | Importo tota                                                | ale (€): 0,00    | Scadenza                          | 31/03/20                          | 023 Causale: Gi                           | ta a Roma |                             |   |                |
|------|----------------------------------------------|-----------------------------|-------------|-------------------------------------------------------------|------------------|-----------------------------------|-----------------------------------|-------------------------------------------|-----------|-----------------------------|---|----------------|
| AN   | l beneficiario: ITXXX                        | xxxxxxxxxx                  | [           | Anno                                                        | scolastico: 20   | 022/23                            | lota: S                           | tato: Simulato                            |           |                             |   |                |
| Aa   | nojunoj intestatari avvisi                   | di pagamento                |             |                                                             |                  |                                   |                                   |                                           |           |                             |   |                |
| 1 19 | giangi intestatari arrisi                    | or pagamento                |             |                                                             |                  |                                   |                                   |                                           |           |                             |   |                |
|      |                                              |                             | 1           | Aggiungi intes                                              | statario         | Aggiungi d                        | a file                            | Aggiungi da Sidi al                       | Inni      |                             |   |                |
|      |                                              |                             |             | Aggiungi intes                                              | statario         | Aggiungi d                        | a file                            | Aggiungi da Sidi al                       | Inni      |                             |   |                |
|      | Filtra per                                   | Tutti                       | \$          | Aggiungi intes<br>Plesso Sec ♦                              | Ind. di studi \$ | Aggiungi d<br>Clast ¢             | a file<br>Sezior ¢                | Aggiungi da Sidi alı                      | Inni      |                             |   |                |
| 2    | Filtra per<br>Codice fiscale 🕈               | Tutti<br>Cognome ¢          | ¢<br>Nome ¢ | Aggiungi intes<br>Plesso Sec ♦<br>Plesso sede ♦             | Ind. di studi \$ | Aggiungi d<br>Clast ¢<br>Classe ¢ | a file<br>Sezior ¢<br>Sezione ¢   | Aggiungi da Sidi ali                      | rnni<br>+ | Data scadenza               | ¢ | Соріа          |
| 2    | Filtra per Codice fiscale   XXXXXX90X23X501X | Tutti<br>Cognome ¢<br>Rossi | Nome  Mario | Aggiungi intes<br>Plesso Sec ♦<br>Plesso sede ♦<br>RMXXXXXX | Ind. di studi ¢  | Aggiungi d<br>Clast •<br>Classe • | a file<br>Sezior \$<br>Sezione \$ | Aggiungi da Sidi ali<br>Importo<br>€20,00 | ınni<br>¢ | Data scadenza<br>31/03/2023 | ¢ | Copia<br>Copia |

Fig. 4 – Ricerca e seleziona alunni

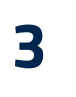

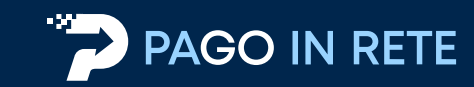

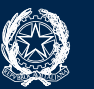

#### Per effettuare la **ripartizione del pagamento** avete a disposizione diverse modalità:

- Crea da accertamenti
- 🖵 Crea da piano dei conti
- Non creare ripartizioni

| Avvertenza Se si sceglie di non voler effettuare ripartizion | i in questa fase sarà possibile farlo dopo la riconciliazione degli avvisi pagati |
|--------------------------------------------------------------|-----------------------------------------------------------------------------------|
| Crea ripartizioni da accertamenti:                           | Crea ripartizioni da piano dei conti:                                             |
| Crea da accertamenti                                         | Crea da piano dei conti                                                           |
|                                                              | Non creare ripartizioni                                                           |
|                                                              | Fig. 5 – <b>Scelta non creare rinartizi</b>                                       |

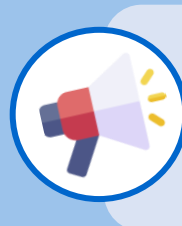

L'utilizzo della ripartizione del pagamento è una funzione avanzata e non obbligatoria di Pago In Rete, che riguarda la parte contabile. Le ripartizioni potranno essere create successivamente o direttamente sul sistema di contabilità.

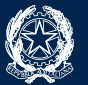

A seguito dell'inserimento dei dati, il sistema vi propone un riepilogo utile al controllo di quanto inserito, prima dell'invio al Dirigente Scolastico della richiesta di approvazione.

Inviare al DS la richiesta di

approvazione

4

| odice evento:                    | XXXXXXXXXXXXXXX     |              | Data scedenza: 31/     | ata scedenza: 31/03/2023 Anno scolastico: 2022/23 Causale: Gita a Roma |          |                     |             |               |  |  |  |
|----------------------------------|---------------------|--------------|------------------------|------------------------------------------------------------------------|----------|---------------------|-------------|---------------|--|--|--|
| onto beneficiario:               | ΙΤΧΧΧΧΧΧΧΧΧΧΧΧ      |              | Importo totale (€): 40 | 0,00 Stato                                                             | Simulato | Nota informativa:   |             |               |  |  |  |
| formativa evento:                | lessuna informativa | presente     |                        |                                                                        |          |                     |             |               |  |  |  |
|                                  |                     |              |                        |                                                                        |          |                     |             |               |  |  |  |
| visi                             |                     |              |                        |                                                                        |          |                     |             |               |  |  |  |
|                                  |                     | 1 Statements | Plesso/Sede            | Classe                                                                 | Sezione  | Indirizzo di Studio | Importo (C) | Data scadenza |  |  |  |
| Codice fiscale                   | Cognome             | reeme        |                        |                                                                        |          |                     |             |               |  |  |  |
| Codice fiscale<br>XXXX97S21H501X | Bianchi             | Valentina    |                        |                                                                        |          |                     | 20,00       | 31/03/2023    |  |  |  |

Il **Dirigente Scolastico** controlla i dati dell'evento, cliccando l'icona 🤍 e **approva l'evento di pagamento**.

| Ricerca eventi pagamento                              |                                                            |                                                        |                                                               | //i Homesage ) Ricerca exenti pagamento ) Visualizza evento pagamento                                                                                         |                    |
|-------------------------------------------------------|------------------------------------------------------------|--------------------------------------------------------|---------------------------------------------------------------|----------------------------------------------------------------------------------------------------|--------------------|
| Ricerca eventi paga                                   | amento                                                     |                                                        |                                                               | Visualizza evento pagamento                                                                                                    |                    |
| Codice evento pagamento<br>Anno scolastico<br>2022/23 | Causale<br>Stato<br>Da approvare                           | Dal<br>22/03/2023<br>Gruppo<br><seleziona></seleziona> | Al<br>23/03/2023<br>Conto corrente<br><seleziona></seleziona> | Codice evento: XXXXXXXXXXX Data scadenza: 23/03/2023 Anno scolastico: 2022/23 Causale: Prova Conto beneficiario: ITXXXXXXXXXXX                                |                    |
| Codice                                                | Causale      Data sc     Prova 23/0     Scarica in Pdf Sca | cadenza                                                | Pegine<br>Conto corrente Azio<br>esorería Q                   | Azioni<br>Q. Codice fiscale Cognome Nome Piesso/Sede Classe Sectore Indirizzo di Studio Importo (1) Data scade<br>X00000000000XXX Rosal Mario 20,00 23/03/201 | 172 <b>2</b><br>23 |
|                                                       |                                                            | Fig. 7 – <b>Riepilog</b>                               | o eventi da approvaj                                          | Vii a precidente<br>Vii a precidente<br>Fig. 8 – Dettaglio approvaziu                                                                                         | one                |

Fig. 8 – Dettaglio approvazione

Fig. 6 – Riepilogo evento pagamento

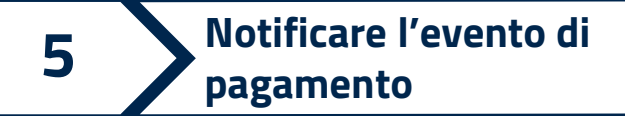

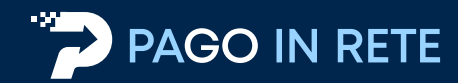

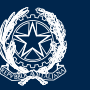

#### In seguito all'**approvazione** dell'evento di pagamento:

La segreteria scolastica richiede al sistema di effettuare la creazione e l'invio degli **avvisi digitali** attraverso la funzione di "**Notifica pagamento**".

| Homepage Ricerca eventi pagamento |                                                                         |                                   |                                           |              | ni Homepage 👌 Ricerca eventi p | agamento 🔵 Visual                     | lizza evento paga              | amento                                                         |                                                     |                                             |                                                           |                |               |
|-----------------------------------|-------------------------------------------------------------------------|-----------------------------------|-------------------------------------------|--------------|--------------------------------|---------------------------------------|--------------------------------|----------------------------------------------------------------|-----------------------------------------------------|---------------------------------------------|-----------------------------------------------------------|----------------|---------------|
| Ricerca eventi paga               | mento                                                                   |                                   |                                           |              | Visualizza ever                | nto pagar                             | nento                          |                                                                |                                                     |                                             |                                                           |                |               |
| Codice evento pagamento           | Causale                                                                 | Dai                               | AI                                        |              | Codice evento: XXXXXXXXX       |                                       |                                | Data scadenza:                                                 | 23/03/2023<br>20,00 Stat                            | Anno scolesti                               | co: 2022/23 Causele:                                      | Prova          |               |
| Anno scolastico<br>2022/23        | Stato<br>Da notificare                                                  | Gruppo<br><seleziona></seleziona> | Conto corrente<br><seleziona></seleziona> | ÷            | Informativa evento: Nessur     | a informativa p                       | presente                       |                                                                |                                                     |                                             |                                                           |                |               |
|                                   | Cerca                                                                   | Cancella                          |                                           | Pagine 1     | Avvisi<br>Codice fiscale       | Cognome                               | Nome                           | Plesso/Sede                                                    | Classe                                              | Sezione                                     | Indirizzo di Studio                                       | Importo (€)    | Data scadenza |
| Codice                            | Causale     Data sca       Prova     23/03       Scarica in Pdf     Sca | idenza                            | Conto corrente<br>eria                    | Azioni     Q |                                | Rossi<br>*Selezionando I <sup>n</sup> | Mario<br>No<br>opzione Si ogni | otifica anche<br>rappresentante di ci<br>Si<br>al a precedente | ai rappre<br>lasse potra visu<br>O No<br>Notifica p | esentanti d<br>Jalizzare e paga<br>agamento | fi classe*<br>re gii avvisi intestati agli alu<br>Elimina | 20,00          | 23/03/2023    |
|                                   |                                                                         | Fig 9 <b>– F</b>                  | )icerca eventi na                         | anmento      |                                |                                       |                                |                                                                |                                                     | Fig.                                        | 10 – <b>Visua</b>                                         | lizza eventi p | agamento      |

डि

I genitori destinatari ricevono una **notifica** via e-mail e, se utilizzatori dell'**app IO**, sullo smartphone; da questo momento possono pagare gli avvisi di **Pago In Rete**.

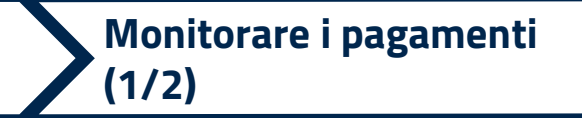

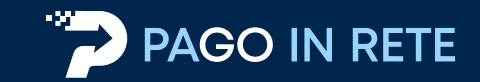

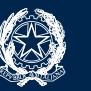

#### Ricerca eventi di pagamento

Attraverso la funzione "**Ricerca eventi pagamento**" la segreteria scolastica e il DS possono visualizzare tutti gli eventi di pagamento creati, con il relativo stato.

| Codice evento pagamento       | Causa                                                                                                    | le                                         | Dal                     |               | AI         |                            |   |  |  |  |
|-------------------------------|----------------------------------------------------------------------------------------------------|--------------------------------------------|-------------------------|---------------|------------|----------------------------|---|--|--|--|
| Anno scolastico               | Stato                                                                                                    |                                            | Gruppo                  |               | Conto co   | Conto corrente             |   |  |  |  |
| 2022/23                       | <sel< th=""><th>eziona&gt; 🗘</th><th><seleziona></seleziona></th><th></th><th>Selezi</th><th colspan="4"><seleziona></seleziona></th></sel<> | eziona> 🗘                                  | <seleziona></seleziona> |               | Selezi     | <seleziona></seleziona>    |   |  |  |  |
| Codice                        | \$                                                                                                    | Causale                                    | Cancella                | Data scadenza | Stato ♠    | Pagine 1<br>Conto corrente | 2 |  |  |  |
| 971995205829/0601121SP/HNJG0  |                                                                                                    | Finanziamenti attività istituzionale       |                         | 31/01/2023    | Notificato | Conto Tesoreria            | Q |  |  |  |
| 971995205829/0601120SP/BCHYT  |                                                                                                    | Attività commerciale Università            |                         | 31/01/2023    | Notificato | Conto Tesoreria            | Q |  |  |  |
| 971995205829/0601119TS/MSUAB  |                                                                                                    | Gare Bandi Concorsi                        |                         | 31/01/2023    | Notificato | Conto Tesoreria            | Q |  |  |  |
| 971995205829/0601132AP/KPUNI  |                                                                                                    | Rette per iscrizioni a servizi facoltativi |                         | 31/01/2023    | Notificato | Conto Tesoreria            | Q |  |  |  |
| 971995205829/0601131AP/ZZWER  |                                                                                                    | Corsi e certificazioni                     |                         | 31/01/2023    | Notificato | Conto Tesoreria            | Q |  |  |  |
| 971995205829/0601130AP/JGHZK  |                                                                                                    | Attività ludico-sportive                   |                         | 31/01/2023    | Notificato | Conto Tesoreria            | Q |  |  |  |
| 971995205829/0601129AP/ACYNT  |                                                                                                    | Borse di studio                            |                         | 31/01/2023    | Notificato | Conto Tesoreria            | Q |  |  |  |
| 971995205829/0601128AP/TIUYY  |                                                                                                    | Formazione personale scolastico            |                         | 31/01/2023    | Notificato | Conto Tesoreria            | Q |  |  |  |
| 071005205920/0601127TS/KNAMP  |                                                                                                    | Tassa Regionale diritto allo studio        |                         | 31/01/2023    | Notificato | Conto Tesoreria            | Q |  |  |  |
| 511555205625/000112715/NINAMI |                                                                                                    |                                            |                         |               |            |                            |   |  |  |  |

Fig. 11 – Elenco eventi pagamento

| Stato         | Descrizione                                                                                                    |
|---------------|----------------------------------------------------------------------------------------------------|
| Simulato      | Stato dell'evento durante le fasi di creazione in carico alla<br>segreteria e non ancora inviato in approvazione al Dirigente.<br>L'evento in questo stato può essere cancellato dalla segreteria. |
| Da approvare  | Stato dell'evento in carico al Dirigente che può approvarlo o<br>rigettarlo<br>(rinviandolo alla segreteria per modifica o cancellazione).                                                         |
| Da notificare | Stato dell'evento dopo l'approvazione del Dirigente e in carico<br>alla segreteria che ha il compito di notificarlo.                                                                               |
| Rifiutato     | Stato dell'evento rigettato dal Dirigente e in carico alla<br>segreteria che potrà modificarlo prima di inviarlo di nuovo in<br>approvazione o che potrà cancellarlo.                              |
| Notificato    | Stato dell'evento dopo che la segreteria ha effettuato la notifica.                                                                                                    |

Cliccando sul codice identificativo dell'evento di pagamento potete visualizzare gli avvisi di pagamento ad esso correlati.

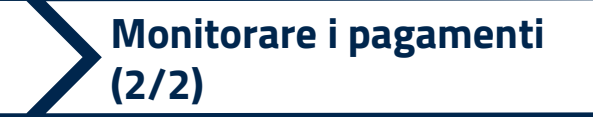

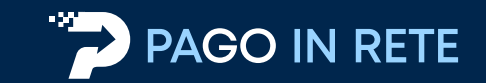

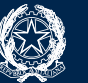

#### Avvisi di pagamento

Dopo aver cliccato sul codice identificativo dell'evento di pagamento potete visualizzare l'**elenco di tutti gli avvisi** e il relativo stato di pagamento.

| Jource evento pagamento        |                                    |           |                |            | Codice avvis                                                                                                    | 80           |                |               |                                                                   |                                                             |             |   |        |
|--------------------------------|------------------------------------|-----------|----------------|------------|----------------------------------------------------------------------------------------------------|--------------|----------------|---------------|-------------------------------------------------------------------|-------------------------------------------------------------|-------------|---|--------|
| T971995205829/0601121SP/HN     | IJGD                               |           |                |            |                                                                                                    |              |                |               |                                                                   |                                                             |             |   |        |
| Codice fiscale pagatore        |                                    |           | Cognome paga   | atore      |                                                                                                    |              |                | Nome pagat    | tore                                                              |                                                             |             |   |        |
| Plesso/sede                    |                                    |           | Sezione        |            |                                                                                                    |              | Indiriz        | Indirizzo     |                                                                   |                                                             |             |   |        |
| <seleziona></seleziona>        | leziona> 🗢 <seleziona></seleziona> |           |                |            | <seleziona< td=""><td>&gt;</td><td></td><td>\$</td><td><sel< td=""><td>eziona&gt;</td><td></td><td></td><td></td></sel<></td></seleziona<> | >            |                | \$            | <sel< td=""><td>eziona&gt;</td><td></td><td></td><td></td></sel<> | eziona>                                                     |             |   |        |
| ntervallo date scadenza evento |                                    |           |                |            |                                                                                                    |              |                |               |                                                                   |                                                             |             |   |        |
| al                             | AI                                 | St        | ato            | Causal     |                                                                                                    | Causale      | ale            |               | Conto corrente                                                    |                                                             |             |   |        |
|                                |                                    |           | <              | Seleziona> |                                                                                                    | \$           |                |               |                                                                   | <selez< td=""><td>ziona&gt;</td><td></td><td></td></selez<> | ziona>      |   |        |
|                                |                                    |           |                | Cerca      | Cancella                                                                                                    |              |                |               |                                                                   |                                                             |             |   |        |
|                                |                                    |           |                |            |                                                                                                    |              |                |               |                                                                   |                                                             |             |   | Pagine |
|                                |                                    |           |                | Data       |                                                                                                    |              |                |               |                                                                   |                                                             |             |   | ugino  |
| Codice evento pagamento 🔶      | Causale                            | ¢ C       | odice avviso 🔶 | scadenza 🕈 | Stato                                                                                                    | <b>♦</b>   A | Alunno 🗢       | Plesso/sede 🗢 | Classe 🗢                                                          | Sezione 🗢                                                   | Indirizzo 🗢 | , | \zioni |
| 71995205829/0601121SP/HNJGD    | Finanziamenti atti                 | ività A97 | 1995205822303  | 28/03/2023 | Non pagato<br>(Notificato)                                                                                                    | Ma           | ario<br>ianchi | RMXXXXXX      |                                                                   |                                                             |             | Q | •      |
|                                | io attailio interio                |           |                |            | (                                                                                                    |              |                |               |                                                                   |                                                             |             |   |        |
|                                |                                    |           |                |            |                                                                                                    |              |                |               |                                                                   |                                                             |             |   |        |

Attraverso la funzione "**Ricerca avvisi di pagamento**" potete ricercare, tramite opportuni filtri, un determinato avviso di pagamento, consultarne lo stato e tutti i dettagli.

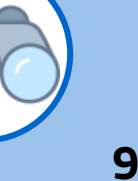

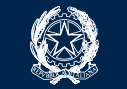

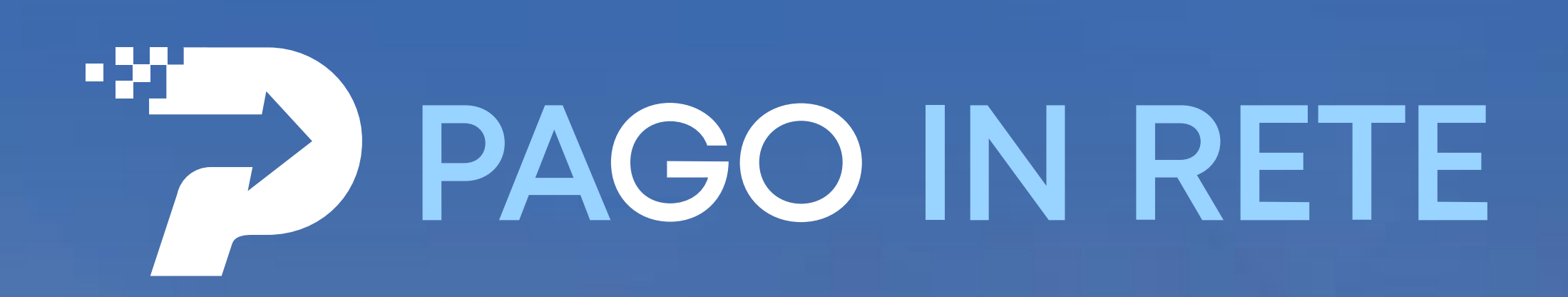